## Metodi / Una quartina per ambo e terno

| 🔛 Un  | a quart | tina per an  | ibo | e te | ern  | 0            |      |         |             |                   |                   |                  |                   |     |    |      |       |    |       |   |         |       |                 |        |             |         |          |       |       |        |       |         |          |            |           |      |        |     | ×        |
|-------|---------|--------------|-----|------|------|--------------|------|---------|-------------|-------------------|-------------------|------------------|-------------------|-----|----|------|-------|----|-------|---|---------|-------|-----------------|--------|-------------|---------|----------|-------|-------|--------|-------|---------|----------|------------|-----------|------|--------|-----|----------|
|       | 23      |              |     | 660  | )7 ( | <b>)2/</b> 1 | 11/2 | 022     | Colpi       | Fis               | so                |                  | Sor               | nma | С  | asis | tiche | 6  | Amb   | D | Le ruc  | ite c | onsic           | lerate |             |         |          | Es    | trazi | ione I | recer | nte     | V        | 1          | <b></b> 2 |      | 3 🗆 4  | 4 🗖 | 5        |
| •     |         | -            |     |      |      |              |      |         | 10 💌        | 57                | '                 | •                | 24                | -   | 1  | 0    | •     | 0  | Tern  | 0 | nella v | /idea | e sei<br>ita pr | incip  | ate<br>ale. | <u></u> |          | Es    | trazi | ione ( | prece | edent   | e 🔽      | 1          | <b>2</b>  |      | 3 🗆 4  | 1 🗆 | 5        |
| Ruota | N° Estr | Data Estraz1 | E1  | E2   | E3   | E4           | E5   | N° Estr | Data Estra: | 22 E1             | I E               | 2 E              | 3 E4              | E5  | G1 | G2   | G3    | G4 | Colpo | S | Ru      | E1    | E2              | E3 E   | 4 E         | 5       | <b>7</b> |       |       |        |       | E       | LAF      | BOR        | A         |      |        | 10  | ?        |
| TO    | 6595    | 04/10/2022   | 41  | 87   | 14   | 18           | 45   | 6594    | 01/10/202   | 2 35              | 5 3               | 1 2              | <mark>4</mark> 53 | 6   | 8  | 71   | 2     | 81 | 3     | 2 | ΤO      | 28    | 22              | 8 7    | 12          | 3       | L        |       |       |        |       |         | _        | _          |           | _    |        |     | <u>~</u> |
| TO    | 6591    | 24/09/2022   | 3   | 18   | 41   | 83           | 64   | 6590    | 22/09/202   | 2 9               | 2                 | : 6              | <mark>1</mark> 60 | 8   | 60 | 8    | 66    | 28 | 7     | 2 | ΤO      | 28    | 22              | 8 7    | 12          | 3       | F        | ix, S | um,   | Posi   | z (F  | Fix + F | Pos)     | (Su        | m + F     | os)  | Databa | ase |          |
| CA    | 6572    | 11/08/2022   | 68  | 69   | 79   | 36           | 47   | 6571    | 09/08/202   | 2 19              | 3                 | 2 3              | 89                | 7   | 35 | 46   | 76    | 5  | 1     | 2 | CA      | 5     | 35              | 26 E   | 4 3         | 3       |          | EIC.  | en    | 1      | C     | оми     |          |            |           | DOCT |        |     |          |
| CA    | 6568    | 02/08/2022   | 88  | 24   | 27   | 16           | 61   | 6567    | 30/07/202   | 2 49              | <b>6</b>          | 3 4              | <mark>0</mark> 27 | 33  | 55 | 84   | 16    | 7  | 8     | 2 | CA      | 48    | 55              | 80 🗾   | 7 1         | 8       |          | FID   | 50    |        |       |         | <u>~</u> | ( <b>_</b> |           | FUSI |        |     | 4        |
| MI    | 6543    | 04/06/2022   | 13  | 5    | 6    | 20           | 43   | 6542    | 03/06/202   | 2 39              | <mark>3</mark> 41 | 7 5              | <mark>6</mark> 4  | 27  | 70 | 63   | 6     | 23 | 9     | 2 | ML      | 41    | 25              | 28 🛛   | 3 2         | 3       | N        | EF    | ïx 🛛  | ^      | NE    | SO      | ^        |            |           |      |        |     |          |
| BA    | 6520    | 12/04/2022   | 61  | 44   | 50   | 41           | 30   | 6519    | 09/04/202   | 2 25              | 5 34              | 4 6              | <mark>8</mark> 90 | 66  | 28 | 17   | 82    | 35 | 5     | 2 | ΒA      | 82    | 90 (            | 20 !   | 9 2         | 8       |          |       |       |        |       |         |          |            |           |      |        |     |          |
| CA    | 6520    | 12/04/2022   | 68  | 4    | 47   | 25           | 78   | 6519    | 09/04/202   | 2 54              | <mark>1</mark> 31 | 1 3              | <mark>5</mark> 17 | 53  | 35 | 14   | 21    | 2  |       |   |         |       |                 |        |             |         |          |       |       |        |       |         |          |            |           |      |        |     |          |
| TO    | 6488    | 27/01/2022   | 69  | 78   | 17   | 46           | 21   | 6487    | 25/01/202   | 2 88              | 3 21              | 6 <mark>3</mark> | <mark>0</mark> 13 | 23  | 36 | 74   | 55    | 87 | 5     | 2 | ΤO      | 9     | 60              | 55 1   | 6 8         | 7       |          |       |       |        |       |         |          |            |           |      |        |     |          |
| TO    | 6478    | 04/01/2022   | 10  | 11   | 64   | 70           | 26   | 6477    | 03/01/202   | 2 64              | 1 71              | 0 6              | 6 75              | 68  | 67 | 31   | 31    | 33 |       |   |         |       |                 |        |             |         |          |       |       |        |       |         |          |            |           |      |        |     |          |
| VE    | 6468    | 11/12/2021   | 37  | 51   | 64   | 55           | 48   | 6467    | 09/12/202   | 1 <mark>62</mark> | 2 10              | 0 4              | <mark>1</mark> 35 | 5   | 4  | 31   | 29    | 8  |       |   |         |       |                 |        |             |         |          |       |       |        |       | -       |          |            |           |      |        |     |          |

Questa procedura è mirata a ricavare una quartina da seguire per ambo e terno su ruota determinata per 10/15 colpi.

Come per altri moduli simili anche questo non è limitato ad un'unica configurazione ma modificando alcune impostazioni se ne possono ottenere numerosissime.

Il procedimento si può applicare in qualsiasi estrazione e su qualsiasi ruota.

Sono sempre considerate due estrazioni consecutive della stessa ruota. La caratteristica che da origine alle previsioni, è la somma dei quattro estratti coinvolti che deve essere effettuata sempre con la **regola del fuori 90** e che **deve corrispondere** a quella selezionata dall'apposita tendina (**Somma**).

A proposito delle due estrazioni coinvolte....

Quella più recente sarà denominata **estrazione recente**. Quella precedente sarà nominata **estrazione precedente**.

I parametri che possono essere impostati sono:

Posizione estratti da considerare ( 2 per estrazione ) Somma dei 4 estratti coinvolti; Fisso da sommare ai 4 estratti; I colpi di verifica degli sfaldamenti; Il numero di casi da analizzare;

Tutti questi elementi si possono definire con apposite liste.

Tenete presente che le **ruote considerate** sono quelle che risultano selezionate nella videata principale (contenitore) del software.

La ricerca potrà essere mirata per la sorte di ambo oppure del terno.

Ho inserito anche la possibilità di calcolare le combinazioni migliori per:

Fisso; Somma; Posizioni degli estratti considerati;

Queste impostazioni sono rilevabili nel tabulatore denominato (Fix, Sum, Posiz)

## Fisso + posizioni; Somma + posizioni.

Queste sono presenti nel tabulatore denominato (**Fix + Pos) (Sum + Pos)** Queste ultime due ricerche richiedono più tempo rispetto alle altre che sono quasi istantanee. È presente un pulsantino con un quadrato rosso che consente di interrompere la ricerca.

Durante l'elaborazione vedrete diversi oggetti della videata adeguarsi di conseguenza. Raccomando di non effettuare altre operazioni o selezioni sino a quando l'elaborazione non è terminata altrimenti si potrebbe incorrere in malfunzionamenti. L'unica azione consentita durante l'elaborazione è l'utilizzo del pulsantino rosso per l'interruzione.

Sono presenti, nei tabulatori descritti i pulsanti che consentono di ricavare i valori desiderati. Torneremo, più avanti, su questo argomento.

Una volta che abbiamo selezionato tutti i parametri desiderati vediamo come si presentano i dati dell'elaborazione utilizzando il comando **ELABORA**)

Questi dati sono elencati in una tabella che riporta:

| Colonna      | Descrive                                                                 |
|--------------|--------------------------------------------------------------------------|
| Ruota        | La ruota su cui viene effettuata l'analisi                               |
| N°Estr       | Il numero dell'estrazione più recente                                    |
| Data Estraz1 | Da data dell'estrazione più recente                                      |
| E1 E5        | Gli estratti dell'estrazione più recente                                 |
| N°Estr       | Il numero dell'estrazione precedente                                     |
| Data Estraz2 | La data dell'estrazione precedente                                       |
| E1 E5        | Gli estratti dell'estrazione precedente                                  |
| G1G4         | I numeri della quartina in gioco                                         |
| Colpo        | Il colpo dello sfaldamento                                               |
| S            | La sorte (2=Ambo, 3=terno)                                               |
| Ru           | La ruota                                                                 |
| E1E5         | Gli estratti dell'estrazione dell'esito con in evidenza i numeri sortiti |

Nella videata riportata nell'immagine di apertura sono riportati i riscontri, delle ultime 10 casistiche rintracciate nelle ruote selezionate (BA-CA-GE-MI-TO-VE).

La somma dei quattro estratti deve essere uguale a 24 ottenuta dalla somma del 1° e 3° estratto (in qu esto caso di entrambi le estrazioni coinvolte).

Ai 4 estratti si deve sommare il fisso 57 per ottenere la quartina oggetto della previsione (in questo caso per la sorte di ambo) da giocare per un massimo di 10 colpi.

Il resoconto ha fornito ben 7 ambi (numero che si trova in alto a destra rispetto alla tabella principale.)

Torniamo come promesso ai tabulatori per individuare migliorie da apportare ai parametri da considerare.

Partiamo da questa situazione:

| 🔛 u | na qua          | rtina per ar    | nbo | e t | ern  | 0   |     |         |        |        |      |    |    |     |    |    |      |       |    |       |    |                 |             |                             |       |   |       |       |        |       |         |          |     |       |         |            |                         | ĸ                                             |
|-----|-----------------|-----------------|-----|-----|------|-----|-----|---------|--------|--------|------|----|----|-----|----|----|------|-------|----|-------|----|-----------------|-------------|-----------------------------|-------|---|-------|-------|--------|-------|---------|----------|-----|-------|---------|------------|-------------------------|-----------------------------------------------|
|     | 1 <sub>23</sub> | 1               |     | 66  | 07 ( | D2/ | 172 | 2022    | Colpi  |        | Fiss | D  | _  | Som | ma | С  | asis | tiche | 0  | 🖲 Amt | 00 | Le ru           | ote (       | considerat                  | e     |   | E     | straz | zione  | recer | nte     | V        | 1   | 2     | □ 3     | <b>1</b> 4 | $\overline{\checkmark}$ | 5                                             |
|     |                 |                 |     |     |      |     |     | Þ       | 10     | •      | 0    | -  |    | 90  | •  | 1  | 0    | -     | 0  | 🖰 Ten | 10 | sono<br>nella j | que<br>vide | ale selezior<br>ata princip | ale.  | 1 | E     | straz | zione  | prece | edent   | .e 🗆     | 1   | 2     | Ξ3      | ✓ 4        |                         | 5                                             |
| Ruc | ta N° E:        | tr Data Estraz1 | E1  | E2  | E3   | E4  | E5  | N* Estr | Data E | straz2 | E1   | E2 | E3 | Ε4  | E5 | G1 | G2   | G3    | G4 | Colpo | S  | Ru              | E1          | E2 E3 E                     | E4 E5 |   | )     | ( T   |        |       | F       | LAF      | BOR | A     |         |            |                         | 2                                             |
| NZ  | 659             | 3 11/10/2022    | 23  | 61  | 38   | 36  | 7   | 6597    | 08/10/ | /2022  | 31   | 67 | 56 | 83  | 87 | 23 | 7    | 67    | 83 |       |    |                 |             |                             |       |   | _     | š     |        |       |         |          |     |       |         |            |                         | <u>×                                     </u> |
| RC  | 658             | 7 15/09/2022    | 70  | 6   | 22   | 86  | 47  | 6586    | 13/09/ | 2022   | 24   | 18 | 26 | 45  | 51 | 70 | 47   | 18    | 45 |       |    |                 |             |                             |       | F | ix, S | Sum   | , Posi | iz (F | Fix + F | Pos)     | (Su | m + P | os)   [ | ) ataba    | se                      |                                               |
| M   | 658             | 5 10/09/2022    | 47  | 53  | 70   | 8   | 79  | 6584    | 08/09/ | 2022   | 34   | 63 | 32 | 81  | 24 | 47 | 79   | 63    | 81 |       |    |                 |             |                             |       |   | EIG   | een   |        |       | oww     |          |     |       |         | 10.01      |                         |                                               |
| NZ  | 658             | 5 10/09/2022    | 85  | 18  | 77   | 5   | 57  | 6584    | 08/09/ | 2022   | 88   | 12 | 44 | 26  | 23 | 85 | 57   | 12    | 26 |       |    |                 |             |                             |       |   | FIG   | 550   |        |       |         | <u>~</u> |     |       | FUSIZ   |            |                         |                                               |
| VE  | 656             | 04/08/2022      | 45  | 22  | 27   | 3   | 89  | 6568    | 02/08/ | 2022   | 57   | 53 | 72 | 83  | 51 | 45 | 89   | 53    | 83 |       |    |                 |             |                             |       | N | EF    | Fix   | ^      | NE    | SO      | ^        |     |       |         |            | ^                       |                                               |
| GE  | 656             | 4 23/07/2022    | 87  | 41  | 26   | 65  | 13  | 6563    | 21/07/ | 2022   | 69   | 30 | 73 | 50  | 61 | 87 | 13   | - 30  | 50 |       |    |                 |             |                             |       |   |       |       |        |       |         |          |     |       |         |            |                         |                                               |
| TC  | 656             | 2 19/07/2022    | 50  | 64  | 51   | 43  | 10  | 6561    | 16/07/ | 2022   | 88   | 43 | 17 | 77  | 54 | 50 | 10   | 43    | 77 |       |    |                 |             |                             |       |   |       |       |        |       |         |          |     |       |         |            |                         |                                               |
| N/  | 656             | 16/07/2022      | 17  | 18  | 89   | 77  | 19  | 6560    | 14/07/ | 2022   | 76   | 87 | 37 | 57  | 20 | 17 | 19   | 87    | 57 |       |    |                 |             |                             |       |   |       |       |        |       |         |          |     |       |         |            |                         |                                               |
| P/  | 654             | 7 14/06/2022    | 88  | 87  | 36   | 64  | 10  | 6546    | 11/06/ | 2022   | 37   | 84 | 22 | 88  | 8  | 88 | 10   | 84    | 88 |       |    |                 |             |                             |       |   |       |       |        |       |         |          |     |       |         |            |                         |                                               |
| FI  | 6543            | 8 04/06/2022    | 20  | 9   | 1    | 29  | 22  | 6542    | 03/06/ | 2022   | 43   | 13 | 44 | 35  | 39 | 20 | 22   | 13    | 35 |       |    |                 |             |                             |       |   |       |       |        |       |         |          |     |       |         |            | _                       |                                               |

Con le impostazioni definite non abbiamo ottenuto alcun esito. Ora proviamo a ricercare un fisso che apporti migliorie a questa situazione. Usiamo il pulsante **FISSO**.

| Fix, | Sum  | , Po | osiz |   |
|------|------|------|------|---|
| F    | ISSO |      |      |   |
| NE   | Fix  | ^    |      | þ |
| 3    | 2    |      |      |   |
| 3    | 19   |      |      |   |
| 3    | - 32 |      |      |   |
| 3    | - 34 |      |      |   |
| 3    | 40   |      |      |   |
| 3    | 57   | _    |      |   |
| 3    | 58   |      |      |   |
| -    |      |      |      | 1 |

La colonna di sinistra riporta nella colonna **NE** (Numero esiti) il valore 3 e nella colonna **Fix** il 2, 19, 32 ... ecc Utilizzando questi fissi nella tendina Fisso otterremo (in questo caso col 19) una nuova statistica... (Basta fare doppio clic sulla riga del fisso per riportarlo nella tendina corrispondente..)

| 🔝 Un  | a quar  | tina per am  | ibo | e te | rno  |     |     |         |             |       |    |    |     |    |    |         |      |       |       |     |       |              |                |        |             |   |                                                  |
|-------|---------|--------------|-----|------|------|-----|-----|---------|-------------|-------|----|----|-----|----|----|---------|------|-------|-------|-----|-------|--------------|----------------|--------|-------------|---|--------------------------------------------------|
|       | 23      |              |     | 660  | 7 02 | 2/1 | 1/2 | 022     | Colpi       | Fis   | so | _  | Som | ma | C  | asistio | che  | • 4   | Ambo  | ) L | .e ru | ote c        | onsi           | derate |             |   | Estrazione recente 🔽 1 🗖 2 🗖 3 🗖 4 🔽 5           |
| •     |         |              |     |      |      |     |     | F       | 10 💌        | 19    |    | •  | 90  | •  | 1  | )       | -    | 01    | Terno |     | hella | quei<br>vide | ie se<br>ata p | rincip | ate<br>ale. | b | Estrazione precedente 🗌 1 🔽 2 🔲 3 🔽 4 🔲 5        |
| Ruota | N° Estr | Data Estraz1 | E1  | E2   | E3   | E4  | E5  | N° Estr | Data Estra: | 22 E1 | E2 | E3 | E4  | E5 | G1 | G2      | G3 0 | i4 Co | olpo  | S   | Ru    | E1           | E2             | E3 E   | 4 E!        | 5 |                                                  |
| NZ    | 6598    | 11/10/2022   | 23  | 61   | 38   | 36  | 7   | 6597    | 08/10/202   | 2 31  | 67 | 56 | 83  | 87 | 42 | 26      | 86 1 | 2     |       |     |       |              |                |        |             |   |                                                  |
| RO    | 6587    | 15/09/2022   | 70  | 6    | 22   | 86  | 47  | 6586    | 13/09/202   | 2 24  | 18 | 26 | 45  | 51 | 89 | 66      | 37 6 | 34    | 7     | 2   | RO    | 65           | 54             | 89 3   | 7 2         | 7 | Fix, Sum, Posiz (Fix + Pos) (Sum + Pos) Database |
| MI    | 6585    | 10/09/2022   | 47  | 53   | 70   | 8   | 79  | 6584    | 08/09/202   | 2 34  | 63 | 32 | 81  | 24 | 66 | 8       | 82 1 | 0     |       |     |       |              |                |        |             |   |                                                  |
| NZ    | 6585    | 10/09/2022   | 85  | 18   | 77   | 5   | 57  | 6584    | 08/09/202   | 2 88  | 12 | 44 | 26  | 23 | 14 | 76      | 31 4 | 15    |       |     |       |              |                |        |             |   |                                                  |
| VE    | 6569    | 04/08/2022   | 45  | 22   | 27   | 3   | 89  | 6568    | 02/08/202   | 2 57  | 53 | 72 | 83  | 51 | 64 | 18      | 72 1 | 2     |       |     |       |              |                |        |             |   | NE Fix 🔨 NE SO 🔨                                 |
| GE    | 6564    | 23/07/2022   | 87  | 41   | 26   | 65  | 13  | 6563    | 21/07/202   | 2 69  | 30 | 73 | 50  | 61 | 16 | 32      | 49 E | 9 4   | 4     | 2   | GE    | 10           | 32             | 34 1   | 9 1         | 6 | 3 2                                              |
| TO    | 6562    | 19/07/2022   | 50  | 64   | 51   | 43  | 10  | 6561    | 16/07/202   | 2 88  | 43 | 17 | 77  | 54 | 69 | 29      | 62   | 6     |       |     |       |              |                |        |             |   | 3 19                                             |
| NA    | 6561    | 16/07/2022   | 17  | 18   | 89   | 77  | 19  | 6560    | 14/07/202   | 2 76  | 87 | 37 | 57  | 20 | 36 | 38      | 16 7 | 6 6   | 6     | 2   | NA    | 31           | 84             | 12 1   | 6 7         | 6 | 3 32                                             |
| PA    | 6547    | 14/06/2022   | 88  | 87   | 36   | 64  | 10  | 6546    | 11/06/202   | 2 37  | 84 | 22 | 88  | 8  | 17 | 29      | 13 1 | 7     |       |     |       |              |                |        |             |   | 3 34                                             |
| FI    | 6543    | 04/06/2022   | 20  | 9    | 1    | 29  | 22  | 6542    | 03/06/202   | 2 43  | 13 | 44 | 35  | 39 | 39 | 41      | 32 5 | 54    |       |     |       |              |                |        |             |   | 3 40                                             |

effettuando una ricerca simile, ma riferita alla somma dei 4 estratti si otterrebbe (sempre partendo dalla situazione vuota iniziale)

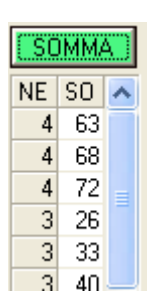

In questo caso si avrebbero maggiori riscontri (4 esiti con somma 63, 68 o 72). Selezioniamo con doppio clic il 63.

| <b>11</b> U | na quar         | tina per am  | bo | e te | erno | )   |     |         |              |      |    |    |     |    |    |       |      |    |        |    |               |             |                 |       |                |          |      |    |       |       |      |       |       |      |       |      |      |       |        |     | ×   |
|-------------|-----------------|--------------|----|------|------|-----|-----|---------|--------------|------|----|----|-----|----|----|-------|------|----|--------|----|---------------|-------------|-----------------|-------|----------------|----------|------|----|-------|-------|------|-------|-------|------|-------|------|------|-------|--------|-----|-----|
|             | 1 <sub>23</sub> |              |    | 660  | )7 O | 2/1 | 1/2 | 022     | Colpi        | Fiss | 0  | _  | Som | ma | С  | asist | iche | 6  | Amb    | οl | Le ru         | ote d       | cons            | ider  | ate _          |          |      |    | Est   | razio | one  | rece  | nte   |      | ē 1   | Γ    | 2 🗆  | 3     | 4      | •   | 5   |
| •           |                 |              |    |      |      |     |     | •       | 10 👻         | 0    | •  | -  | 63  | •  | 1  | 0     | •    | (  | ) Terr | 0  | sono<br>nella | que<br>vide | ile se<br>ata j | princ | onat<br>;ipale | <u> </u> |      |    | Est   | razio | one  | prec  | eden  | te 🗌 | 1     | ◄    | 2    | 13    | ✓ 4    | Γ   | 5   |
| Ruot        | a N°Estr        | Data Estraz1 | E1 | E2   | E3   | E4  | E5  | N° Estr | Data Estraz2 | E1   | E2 | E3 | E4  | E5 | G1 | G2    | G3   | G4 | Colpo  | S  | Ru            | E1          | E2              | E3    | E4             | E5       | II I | 4  |       |       |      |       |       | ELA  | BO    | RA   |      |       |        | 1   | 2   |
| NZ          | 6594            | 01/10/2022   | 32 | 82   | 49   | 88  | 43  | 6593    | 29/09/2022   | 86   | 62 | 67 | 16  | 57 | 32 | 43    | 62   | 16 |        |    |               |             |                 |       |                |          |      | -  |       |       |      |       |       |      | _     |      |      |       | i      | - 1 | × . |
| VE          | 6589            | 20/09/2022   | 23 | 18   | 2    | 4   | 11  | 6588    | 17/09/2022   | 57   | 73 | 78 | 46  | 70 | 23 | 11    | 73   | 46 |        |    |               |             |                 |       |                |          |      | Fi | x, Su | IM,   | Posi | z [ ( | Fix + | Pos  | ) (Si | um + | Posi | D,    | atabas | e   |     |
| BA          | 6581            | 01/09/2022   | 37 | 90   | 13   | 7   | 58  | 6580    | 30/08/2022   | 1    | 2  | 9  | 56  | 48 | 37 | 58    | 2    | 56 |        |    |               |             |                 |       |                |          |      |    | ELC ( |       |      |       |       |      |       |      | DC   | י     | 1KII - |     |     |
| TO          | 6570            | 06/08/2022   | 69 | 67   | 33   | 78  | 56  | 6569    | 04/08/2022   | 71   | 12 | 7  | 16  | 58 | 69 | 56    | 12   | 16 | 4      | 2  | ΤO            | 56          | 16              | 79    | 50             | 14       |      |    | FI3:  | 50    |      |       | OMB   | 4A   |       |      | FU   | SIZIU | ля     |     |     |
| FI          | 6567            | 30/07/2022   | 81 | 60   | 87   | 67  | 68  | 6566    | 28/07/2022   | 68   | 81 | 45 | 13  | 1  | 81 | 68    | 81   | 13 | 1      | 2  | FI            | 68          | 77              | 13    | 80             | 50       |      | N  | E Fi  | K 🖌   | ^    | NE    | : SC  | ) ^  |       |      |      |       |        | ^   |     |
| VE          | 6566            | 28/07/2022   | 35 | 85   | 24   | 54  | 6   | 6565    | 26/07/2022   | 87   | 69 | 44 | 43  | 3  | 35 | 6     | 69   | 43 | 8      | 2  | VE            | 22          | 69              | 35    | 51             | 71       |      |    | 3     | 2     |      |       | 4 6   | 3    |       |      |      |       |        |     | 1   |
| NZ          | 6564            | 23/07/2022   | 87 | 35   | 64   | 14  | 10  | 6563    | 21/07/2022   | 60   | 71 | 65 | 75  | 74 | 87 | 10    | 71   | 75 |        |    |               |             |                 |       |                |          |      |    | 3 1   | 9     |      |       | 4 6   | 8    |       |      |      |       |        |     |     |
| NZ          | 6557            | 07/07/2022   | 48 | 33   | 16   | 37  | 71  | 6556    | 05/07/2022   | 85   | 5  | 82 | 29  | 38 | 48 | 71    | 5    | 29 |        |    |               |             |                 |       |                |          |      |    | 3 3   | 2     |      |       | 4 7.  | 2    |       |      |      |       |        |     |     |
| NZ          | 6551            | 23/06/2022   | 47 | 12   | 84   | 13  | 74  | 6550    | 21/06/2022   | 48   | 24 | 20 | 8   | 86 | 47 | 74    | 24   | 8  |        |    |               |             |                 |       |                |          |      |    | 3 3   | 4     |      |       | 3 2   | 6    |       |      |      |       |        |     |     |
| FI          | 6550            | 21/06/2022   | 73 | 9    | 39   | 55  | 6   | 6549    | 18/06/2022   | 83   | 3  | 11 | 71  | 85 | 73 | 6     | 3    | 71 | 2      | 2  | FI            | 73          | 79              | 6     | 39             | 74       |      |    | 3 4   | 0     |      |       | 3 3   | 3    |       |      |      |       |        |     |     |
|             |                 |              |    |      |      |     |     |         |              |      | _  |    | _   |    | _  |       |      |    |        |    |               |             |                 |       |                |          |      |    | 3 5   | 7     |      |       | 3 4   | n    |       |      |      |       |        |     |     |

Se usiamo le posizioni degli estratti....

| <b>::</b> ( | Una   | quart  | tina per am  | ibo | e t | ern  | D   |     |         |              |      |    |    |      |    |    |         |        |      |       |     |                   |                |                |                 |               |    |          |          |       |        |          |     |            |                      |      |         | $\mathbf{\times}$ |
|-------------|-------|--------|--------------|-----|-----|------|-----|-----|---------|--------------|------|----|----|------|----|----|---------|--------|------|-------|-----|-------------------|----------------|----------------|-----------------|---------------|----|----------|----------|-------|--------|----------|-----|------------|----------------------|------|---------|-------------------|
|             | 123   |        |              |     | 66  | 07 C | 2/1 | 1/2 | 022     | Colpi        | Fiss | 0  |    | Somr | na | Ca | isistic | che    | G    | Amb   | b L | Le ruc            | ote c          | onsi           | derat           | e j           |    |          | Estrazio | one r | recent | e 🗆      | 1   | <b>₹</b> 2 |                      | 3 🗆  | 4 🗖     | 75                |
| ┛           |       |        |              |     |     |      |     |     | Þ       | 10 💌         | 0    |    | -  | 90   | •  | 10 |         | •      | С    | Tern  | o s | sono (<br>hella v | quell<br>videa | e sei<br>ata p | ezior<br>rincip | hate<br>bale. | L) |          | Estrazio | one p | preced | iente 🔽  | 1   | 2          | $\overline{\bullet}$ | 3 🗖  | 4 🗆     | 5                 |
| Ru          | ota N | V°Estr | Data Estraz1 | E1  | E2  | E3   | Ε4  | E5  | N° Estr | Data Estrazá | 2 E1 | E2 | E3 | E4   | E5 | G1 | G2 (    | G3 (   | G4 ( | Colpo | S   | Ru                | E1             | E2             | E3   E          | E4 E          | 5  | 4        |          |       |        | ELA      | BOR | A          |                      |      |         | ?                 |
| F           | 1     | 6593   | 29/09/2022   | 73  | 44  | 1    | 77  | 5   | 6592    | 27/09/2022   | 65   | 38 | 66 | 68   | 3  | 44 | 5       | 65   6 | 66   | 10    | 2   | FI                | 11             | 44             | 71              | 55 7          | 3  | <u> </u> |          |       |        |          |     |            |                      |      | <u></u> |                   |
| N.          | A     | 6589   | 20/09/2022   | 46  | 29  | 68   | 20  | 17  | 6588    | 17/09/2022   | 63   | 26 | 71 | 33   | 46 | 29 | 17      | 63 7   | 71   | 8     | 2   | NA                | 63             | 61             | 84 6            | 67 1          | 7  | Fix      | , Sum,   | Posi: | z (Fi  | k + Pos) | (Su | n + P      | os)                  | Data | base    |                   |
| T           | 0     | 6583   | 06/09/2022   | 90  | 64  | 38   | 40  | 78  | 6582    | 03/09/2022   | 17   | 71 | 21 | 9    | 1  | 64 | 78      | 17 3   | 21   |       |     |                   |                |                |                 |               |    |          | acen     |       | en.    | LILLA    |     |            | DOC                  |      | _       | 1                 |
| B/          | A     | 6551   | 23/06/2022   | 55  | 88  | 23   | 22  | 72  | 6550    | 21/06/2022   | 58   | 71 | 52 | 78   | 36 | 88 | 72      | 58 !   | 52   |       |     |                   |                |                |                 |               |    |          | 1550     |       | 50     | MIMA     |     |            | FUS                  | ZIUN |         |                   |
| N           | Z     | 6530   | 05/05/2022   | 36  | 8   | 24   | 29  | 20  | 6529    | 03/05/2022   | 8    | 12 | 54 | 63   | 80 | 8  | 20      | 8 !    | 54   |       |     |                   |                |                |                 |               |    | NE       | Fix      | ^     | NE     | SO 🔨     | 1   | IE R       | 1 R                  | 2 P1 | P2      | ^                 |
| M           | 11    | 6529   | 03/05/2022   | 80  | 72  | 1    | 63  | 18  | 6528    | 30/04/2022   | 65   | 87 | 25 | 81   | 39 | 72 | 18      | 65 2   | 25   |       |     |                   |                |                |                 |               |    | 3        | 2        |       | 4      | 63       |     | 4          | 2                    | 5 1  | 3       |                   |
| N.          | A     | 6508   | 15/03/2022   | 74  | 23  | 51   | 37  | 35  | 6507    | 12/03/2022   | 11   | 49 | 21 | 72   | 55 | 23 | 35      | 11 3   | 21   | 9     | 2   | NA                | 35             | 11             | 42 *            | 15 5          | 1  | 3        | 19       |       | 4      | 68       |     | 3          | 1                    | 3 1  | 2       |                   |
| N           | Z     | 6508   | 15/03/2022   | 2   | 31  | 11   | 14  | 58  | 6507    | 12/03/2022   | 71   | 51 | 20 | 79   | 77 | 31 | 58      | 71 3   | 20   |       |     |                   |                |                |                 |               |    | 3        | 32       |       | 4      | 72 🗧     |     | 3          | 1                    | 4 1  | 2       | =                 |
| T           | 0     | 6492   | 05/02/2022   | 73  | 30  | 9    | 62  | 88  | 6491    | 03/02/2022   | 64   | 63 | 88 | 20   | 76 | 30 | 88      | 64 8   | 88   |       |     |                   |                |                |                 |               |    | 3        | 34       |       | 3      | 26       |     | 3          | 1                    | 4 3  | 5       |                   |
| R           | 0     | 6491   | 03/02/2022   | 27  | 75  | 41   | 51  | 5   | 6490    | 01/02/2022   | 24   | 60 | 76 | 73   | 44 | 75 | 5       | 24     | 76   | 8     | 2   | RO                | 55             | 89             | 19              | 76 7          | 5  | 3        | 40       |       | 3      | 33       |     | 3          | 1                    | 5 1  | 3       |                   |

In tal caso usando le posizioni 2° e 5° nell'estraz ione recente e 1° e 3° di quella precedente si sono ottenuti 4 esiti positivi.

Col successivo tabulatore proviamo ad effettuare una ricerca basata su fisso e posizioni:

| 🔝 Un  | a quar  | tina per am  | bo | e te | rno           |     |     |         |       |         |      |    |    |     |    |      |      |       |    |        |    |       |               |                |                  |           |    |    |     |       |       |       |      |        |     |      |        |            |       |          | ×        |
|-------|---------|--------------|----|------|---------------|-----|-----|---------|-------|---------|------|----|----|-----|----|------|------|-------|----|--------|----|-------|---------------|----------------|------------------|-----------|----|----|-----|-------|-------|-------|------|--------|-----|------|--------|------------|-------|----------|----------|
|       | 23      |              |    | 660  | <b>17 0</b> 2 | 2/1 | 1/2 | 022     | Colp  | oi      | Fiss | 0  | _  | Som | ma |      | asis | tiche | (  | 🖲 Amb  | 0  | Le ru | ote c<br>quel | consi<br>le se | ideral<br>elezio | e<br>nate | -  |    |     | Estra | azion | e rec | ente | э      |     | 1 [  | 2      | <b>R</b> 3 |       | 4 🗆      | 5        |
| •     |         |              |    |      |               |     |     | Þ       | 10    | •       | 73   | -  |    | 90  | •  | ] ]1 | 0    | -     | 0  | 🛛 Terr | 10 | nella | vide          | ata p          | princi           | pale.     |    |    |     | Estra | azion | e pre | eced | ente   | 2   | 1 F  | 2      | <b>Z</b> 3 |       | 4 [      | 5        |
| Ruota | N* Estr | Data Estraz1 | E1 | E2   | E3 8          | Ξ4  | E5  | N° Estr | Data  | Estraz2 | E1   | E2 | E3 | E4  | E5 | G1   | G2   | G3    | G4 | Colpo  | S  | Ru    | E1            | E2             | E3               | E4        | E5 | Г  | 6   |       |       |       |      | EI     | AB  | OR/  | 4      |            |       |          | ?        |
| BA    | 6604    | 25/10/2022   | 71 | 77   | 68            | 65  | 66  | 6603    | 22/10 | )/2022  | 24   | 79 | 23 | 59  | 40 | 51   | 48   | 7     | 6  |        |    |       |               |                |                  |           |    | 15 | - · |       |       |       |      |        |     |      |        |            |       | <u> </u> |          |
| GE    | 6598    | 11/10/2022   | 49 | 69   | 21            | 10  | 16  | 6597    | 08/10 | )/2022  | 1    | 5  | 58 | 82  | 38 | - 4  | 83   | 74    | 41 | 1      | 2  | GE    | 41            | 5              | 25               | 74        | 37 |    | Fis | , Sur | n, Po | osiz  | (Fis | ( + P( | os) | (Sum | i + Po | s) i       | Datab | ase      |          |
| BA    | 6596    | 06/10/2022   | 29 | 2    | 3             | 27  | 11  | 6595    | 04/10 | )/2022  | 38   | 84 | 22 | 32  | 4  | 76   | 10   | 21    | 5  | 9      | 2  | ΒA    | 5             | 60             | 31               | 76        | 75 |    | -   |       |       | ובוסנ | ON   | - 1    |     |      | -      |            | noen  | 2004     | - 1      |
| PA    | 6589    | 20/09/2022   | 17 | 31   | 80            | 21  | 89  | 6588    | 17/09 | 3/2022  | 25   | 65 | 54 | 15  | 30 | 63   | - 4  | 8     | 37 | 9      | 2  | PA    | 36            | 8              | 63               | 21        | 64 |    | FD  | 550   | + PL  | 기기간   | UNI  |        | -   | 1    |        | IA +       | PUSIZ |          | <u> </u> |
| TO    | 6544    | 07/06/2022   | 60 | 44   | 82 3          | 38  | 80  | 6543    | 04/08 | 6/2022  | 45   | 39 | 15 | 32  | 21 | 65   | 21   | 28    | 88 | 2      | 2  | ΤO    | 45            | 65             | 80               | 83        | 21 |    | Es  | R1    | R2    | P1 F  | 2 F  | Fix 🗸  | ^   | Es   | R1 F   | 12 P       | 1 P2  | Fix      | ^        |
| PA    | 6540    | 28/05/2022   | 43 | 83   | 16            | 72  | 55  | 6539    | 26/05 | 5/2022  | 53   | 37 | 39 | 24  | 86 | 89   | 55   | 36    | 22 |        |    |       |               |                |                  |           |    |    | 6   | 1     | 4     | 1     | 4    | 29 -   | •   |      |        |            |       |          |          |
| NZ    | 6522    | 16/04/2022   | 18 | 83   | 89            | 75  | 68  | 6521    | 14/04 | \$/2022 | 50   | 54 | 56 | 78  | 30 | 72   | 58   | 33    | 39 |        |    |       |               |                |                  |           |    |    | 6   | 1     | 4     | 3     | 4    | 66     |     |      |        |            |       |          |          |
| MI    | 6521    | 14/04/2022   | 6  | 64   | 8 1           | 61  | 26  | 6520    | 12/04 | 1/2022  | 39   | 21 | 72 | 47  | 38 | 81   | 44   | 22    | 55 |        |    |       |               |                |                  |           |    |    | 6   | 2     | 3     | 1     | 2    | 53     |     |      |        |            |       |          |          |
| VE    | 6521    | 14/04/2022   | 78 | 8    | 56            | 74  | 14  | 6520    | 12/04 | 4/2022  | 10   | 43 | 40 | 82  | 88 | 39   | 57   | 83    | 23 | 10     | 2  | VE    | 21            | 57             | 54               | 83        | 38 |    | 6   | 3     | 4     | 1     | 3    | 73     |     |      |        |            |       |          |          |
| VE    | 6518    | 07/04/2022   | 33 | 43   | 11            | 89  | 79  | 6517    | 05/04 | 1/2022  | 10   | 13 | 70 | 44  | 85 | 84   | 72   | 83    | 53 | 6      | 2  | VE    | 8             | 84             | 32               | 53        | 35 |    | 6   | 3     | 4     | 4     | 5    | 42     |     |      |        |            |       |          |          |

In questo caso l'elaborazione risulterà più lunga (e vi ricordo che si può sempre interrompere) ma in un'unica elaborazione otterrete tutti i riscontri relativi a qualsiasi combinazione possibile tra i 90 fissi e le 100 posizioni (10 x 10). In totale 9000 configurazioni possibili (che non mi sento di definire 9000 metodi...)

Dal risultato col solito doppio clic sulla riga desiderata impostiamo il fisso e le posizioni da utilizzare (4°riga col fisso 73 e 3° e 4°posizione dell'estrazione recente e 1°e 3° posizione dell'estrazione precedente). Totale 6 Ambi.

🔛 Una quartina per ambo e terno Colpi -1<sub>23</sub> 6607 02/11/2022 Casistiche Ambo Le ruote considerat Estrazione recente Fisso Somma ▼ 44 ▼ 10 ▼ C Terno sono quelle selezionate nella videata principale. ▶ 10 ▼ 0 Estrazione precedente 🔽 1 🗖 2 🔽 3 🗖 4 🔽 5 4 Ruota N° Estr Data Estraz1 E1 E2 E3 E4 E5 N° Estr Data Estraz2 E1 E2 E3 E4 E5 G1 G2 G3 G4 Colpo S Ru E1 E2 E3 E4 E5 ELABORA ? 6 CA. 6603 22/10/2022 7 24 46 19 49 6602 
 20/10/2022
 81
 31
 87
 70
 27
 7
 49
 81
 87

 24/09/2022
 83
 51
 36
 52
 31
 4
 11
 83
 36
1 2 CA 2 6 90 49 8 4 33 7 46 11 2 GE 90 83 36 75 50 27/09/2022 Fix, Sum, Posiz (Fix + Pos) (Sum + Pos) Database GE 6592 6591 8 13/09/2022 10/09/2022 81 18 49 GE 6586 19 22 45 90 75 6585 8 10 19 75 81 49 FISSO + POSIZIONE SOMMA + POSIZIONE 6583 06/09/2022 11 73 52 17 67 03/09/2022 83 66 63 10 47 11 67 83 63 3 2 FI 11 85 17 83 56 FI 6582 NA 6572 11/08/2022 38 68 22 57 83 6571 09/08/2022 43 38 60 80 19 38 83 Es R1 R2 P1 P2 Fix 木 Es R1 R2 P1 P2 S ٨ 43 60 52 6 1 2 5 1 3 44 NZ 6565 26/07/2022 52 76 54 60 21 6564 23/07/2022 87 35 64 14 10 21 87 64 16/07/2022 18 51 4 38 14/07/2022 42 1 64 3 18 19 8 2 BA 18 51 12 15 4 3 5 84 ΒA 6561 19 6560 6 6 6554 5 5 1 6555 02/07/2022 86 41 33 14 16 30/06/2022 31 49 1 6 12 86 16 31 1 2 MI 2 33 86 2 1 2 - 9 MI 4 1 30 2 2 55 1 1 NA 6538 24/05/2022 54 77 76 78 21 6537 21/05/2022 88 8 61 42 26 54 21 88 61 3 2 NA 21 23 59 7 2 3 79 PA 6520 12/04/2022 5 33 27 53 54 6519 09/04/2022 82 22 83 12 4 5 54 82 83 1 1

La stessa cosa è fattibile per Somma e posizioni...

Usando il pulsante **SOMMA + POSIZIONE** si ottiene quanto riportato nell'immagine. Ho selezionato la configurazione della prima riga.

Quando una o più previsioni risultano ancora in gioco, i numeri da giocare sono evidenziati in grassetto e con sfondo arancione. È anche riportato il colpo di gioco rispetto a quando si è presentata la condizione di ricavo. In questo caso il valore è messo tra parentesi. Ad esempio, nell'immagine seguente risultano in gioco:

la quartina **20-69-37-20** su Genova che è giunta al **3° colpo** su 15 previsti la quartina **79-29-42-86** su Napoli giunta al **11° colpo** dei 15 previsti.

| 🔛 Un  | a quar  | tina per an  | ıbo | e te | ern  | 0    |     |         |        |        |      |    |     |     |    |    |       |      |    |        |    |               |             |                 |       |       |          |
|-------|---------|--------------|-----|------|------|------|-----|---------|--------|--------|------|----|-----|-----|----|----|-------|------|----|--------|----|---------------|-------------|-----------------|-------|-------|----------|
|       | 23      |              |     | 660  | D7 ( | )2/1 | 1/2 | 022     | Colpi  |        | Fiss | 0  | _ : | Som | ma | С  | asist | iche | 6  | Amb    | ю  | Le ru         | ote o       | cons            | idera | ate _ |          |
| •     |         | -            |     |      |      |      |     | •       | 15     | •      | 17   | •  | -   | 78  | •  | 1  | 0     | •    | 0  | ) Terr | 10 | sono<br>nella | que<br>vide | ile se<br>ata j | princ | ipale | e<br>a j |
| Ruota | N° Estr | Data Estraz1 | E1  | E2   | E3   | Ε4   | E5  | N* Estr | Data E | straz2 | E1   | E2 | E3  | Ε4  | E5 | G1 | G2    | G3   | G4 | Colpo  | S  | Ru            | E1          | E2              | E3    | Ε4    | E5       |
| GE    | 6604    | 25/10/2022   | 68  | 23   | 3    | 52   | 39  | 6603    | 22/10/ | 2022   | 20   | 3  | 29  | 2   | 21 | 20 | 69    | 37   | 20 | (3)    |    |               |             |                 |       |       |          |
| NA    | 6596    | 06/10/2022   | 56  | 19   | 62   | 12   | 68  | 6595    | 04/10/ | 2022   | 25   | 69 | 30  | 33  | 45 | 79 | 29    | 42   | 86 | (11)   |    |               |             |                 |       |       |          |
| GE    | 6591    | 24/09/2022   | 83  | 51   | 36   | 52   | 31  | 6590    | 22/09/ | 2022   | 14   | 66 | 11  | 10  | 80 | 53 | 69    | 31   | 83 |        |    |               |             |                 |       |       |          |
| NA    | 6584    | 08/09/2022   | 18  | 6    | 68   | 19   | 59  | 6583    | 06/09/ | 2022   | 17   | 64 | 52  | 34  | 26 | 85 | 36    | 34   | 81 |        |    |               |             |                 |       |       |          |
| TO    | 6541    | 31/05/2022   | 56  | 1    | 76   | 8    | 64  | 6540    | 28/05/ | 2022   | 88   | 86 | 76  | 78  | 11 | 3  | 25    | 15   | 13 |        |    |               |             |                 |       |       |          |
| MI    | 6539    | 26/05/2022   | 57  | 43   | 64   | 58   | 17  | 6538    | 24/05/ | 2022   | 74   | 62 | 22  | 63  | 35 | 81 | 75    | 1    | 79 | 12     | 2  | ML            | 79          | 80              | 69    | 1     | 3        |
| NA    | 6532    | 10/05/2022   | 26  | 16   | 47   | 73   | 21  | 6531    | 07/05/ | 2022   | 75   | 63 | 13  | 48  | 69 | 64 | 90    | 2    | 80 |        |    |               |             |                 |       |       |          |
| RO    | 6511    | 22/03/2022   | 57  | 36   | 73   | 56   | 72  | 6510    | 19/03/ | 2022   | 74   | 55 | 29  | 28  | 45 | 90 | 73    | 1    | 72 | 8      | 2  | RO            | 41          | 73              | 46    | 15    | 72       |
| BA    | 6502    | 01/03/2022   | 61  | 68   | 49   | 75   | 71  | 6501    | 26/02/ | 2022   | 87   | 47 | 69  | 31  | 79 | 66 | 2     | 14   | 64 | 8      | 2  | ΒA            | 48          | 35              | 64    | 14    | 38       |
| FI    | 6501    | 26/02/2022   | 56  | 84   | 15   | 13   | 37  | 6500    | 24/02/ | 2022   | 75   | 65 | 63  | 66  | 43 | 32 | 30    | 2    | 82 | 4      | 2  | FI            | 30          | 24              | 2     | 55    | 36       |

Il **pulsante con raffigurato un box**, posizionato alla sinistra del comando **ELABORA**, serve per memorizzare le previsioni in corso di validità nel **Box delle giocate** (vedi sezione dedicata).

| i G1 | G2 | G3 | G4 | Colpo | S | Ru | E1 | E2 | E3 | E4 | E5 | 3 a                                              |
|------|----|----|----|-------|---|----|----|----|----|----|----|--------------------------------------------------|
| 35   | 66 | 4  | 33 | (0)   |   |    |    |    |    |    |    |                                                  |
| 74   | 12 | 30 | 22 | (1)   |   |    |    |    |    |    |    | Fix, Sum, Posiz (Fix + Pos) (Sum + Pos) Database |

L'ultimo tabulatore (**Database**) consente di memorizzare le configurazioni selezionate per poi essere richiamate in momenti successivi.

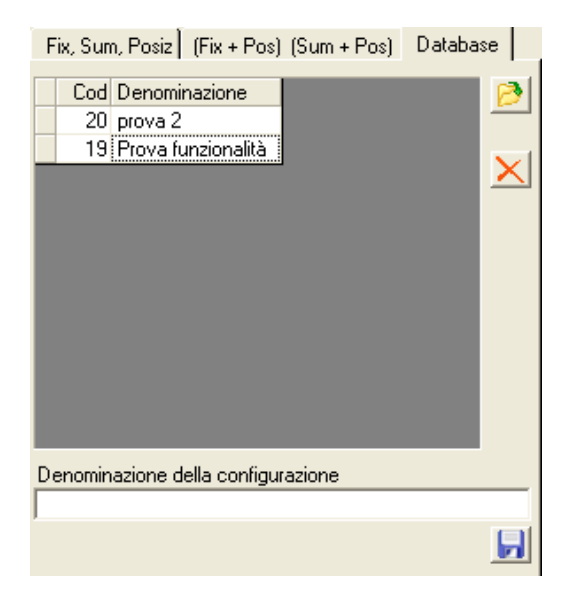

Abbiamo l'elenco delle configurazioni salvate e con un doppio clic in una riga caricheremo tutte le impostazioni definite precedentemente.

Il pulsantino in alto a destra consente di ricaricare, se ce ne fosse bisogno, l'elenco.

Il pulsante con la croce rossa cancellerà la configurazione che abbiamo selezionato.

Il pulsantino col dischetto salverà la configurazione con la denominazione inserita nella casella Denominazione della configurazione. (un doppio clic all'interno della cella azzera il contenuto).

Ho volutamente escluso una ricerca che considerava tutte le combinazioni possibili tra posizioni, fissi e somme (totale 10 x  $10 \times 90 \times 90 = 810000$  configurazioni). Tale elaborazione per 10mcasistiche rilevate comporterebbe quasi un ora di elaborazione a fronte di 2 righe di codice in più. Ho ritenuto elevata questa tempistica per cui potete effettuare delle prove modificando a discrezione la somma o il fisso a secondo del caso.

Dimenticavo: tutte le grid dove sono elencati i miglioramenti si possono ordinare con un clic nell'intestazione della colonna che si desidera ordinare. Come al solito ad ogni clic si alterna l'ordinamento crescente o decrescente.